# Examen Único 2020

·Guía de inscripción·

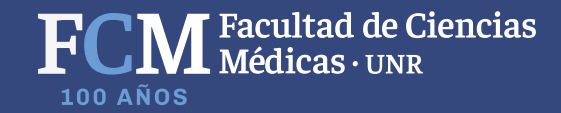

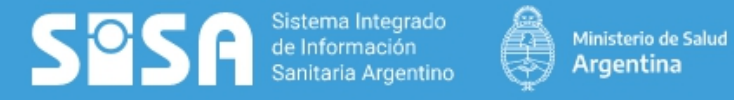

debes registrarte.

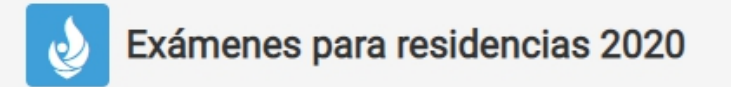

Para información sobre los distintos concursos de residencias consulte la web del Ministerio de Salud de la Nación.

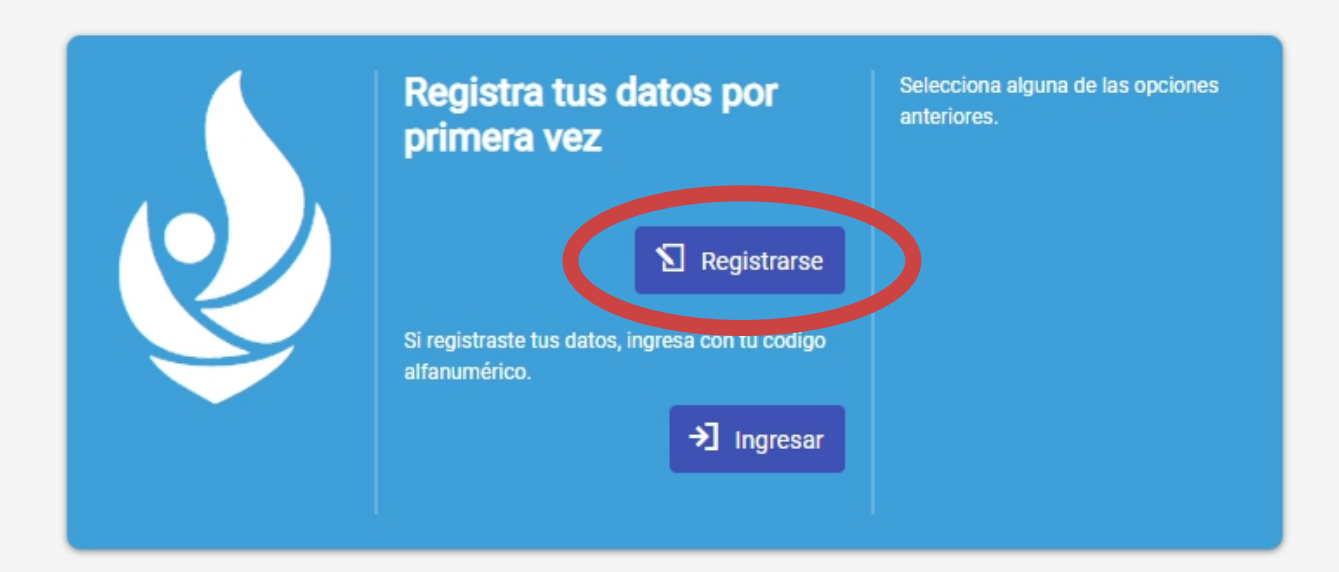

Facultad de Ciencias Médicas · UNR

**100 AÑOS** 

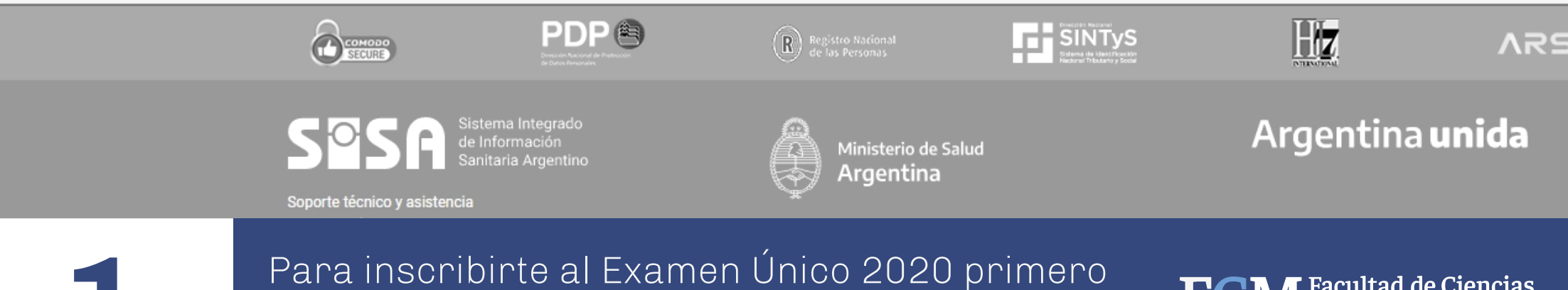

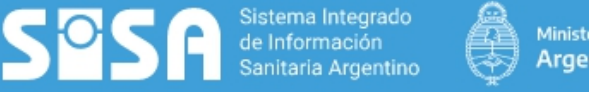

Ministerio de Salud

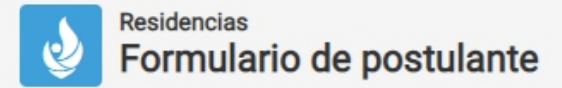

2

Para información sobre los distintos concursos de residencias consulte la web del Ministerio de Salud de la Nación.

| Número de documento *                     |          | Registrar       |                                       |
|-------------------------------------------|----------|-----------------|---------------------------------------|
| Sexo legal *                              | •        | No soy un robot | reCAPTCHA<br>Privacidad - Condiciones |
| Fecha de nacimiento                       | Ē        |                 |                                       |
| Utilice el calendario para completar este | e campo. |                 |                                       |

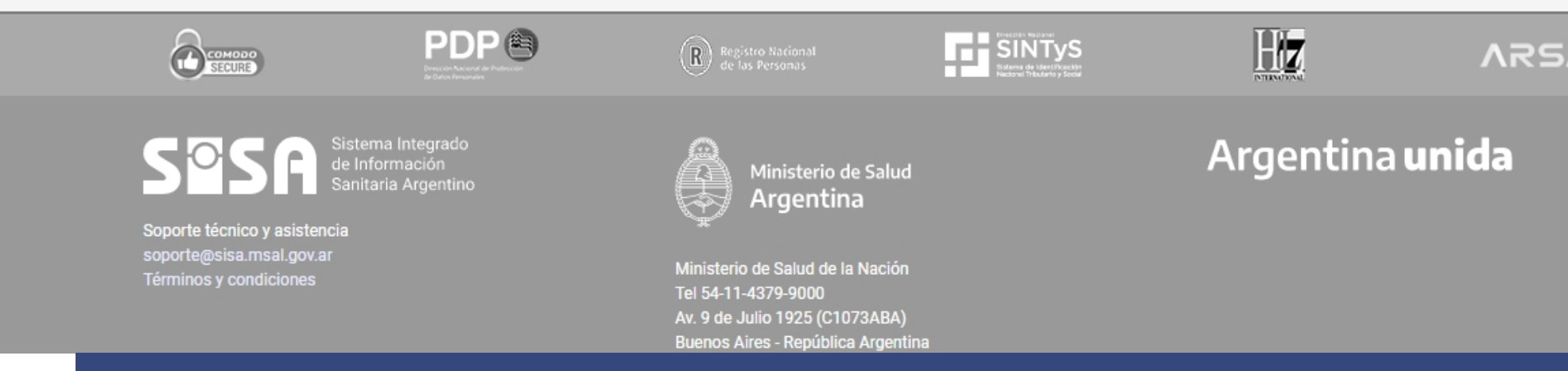

Completa tus datos y haz click en Registrar.

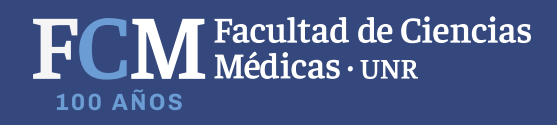

Residencias Formulario de postulante

Sistema Integrado de Información Sanitaria Argentino

Soc

R

Para información sobre los distintos concursos de residencias consulte la web del Ministerio de Salud de la Nación.

ER

Argentina

| Datos generales        |                    |                        | Don     |
|------------------------|--------------------|------------------------|---------|
| Nombres                |                    | Apellidos              | Provine |
| Número de documento    |                    |                        | -       |
|                        |                    |                        | Direc   |
| Sexo                   |                    | Fecha de nacimiento    | Tipo    |
|                        | Hijos              |                        |         |
| Estado civil *         | • 0                |                        | Tipo    |
| Nacionalidad *         | País de nacimiento | * Pcia de nacimiento * |         |
| O amara ala atránica t |                    |                        | Prof    |
|                        |                    |                        |         |
| Confirmar correo ele   | ctrónico *         |                        | Título  |
|                        |                    |                        | Instit  |
| Migrante               |                    |                        | Año     |
| Profesional extranjer  | ·o * 🔻             |                        | Titular |
|                        |                    |                        | NO      |
|                        |                    |                        |         |

| Provincia * | Localidad *                    |             |           | Códig                 | o post       |
|-------------|--------------------------------|-------------|-----------|-----------------------|--------------|
| Dirección * |                                |             | N°        | Piso                  | Dpto         |
| Tipo * 🔻    | Código de área *               | Número de t | eléfono † | t                     |              |
|             |                                |             |           |                       |              |
| Tipo 👻      | Código de área                 | Número de t | eléfono s | secundar              | io           |
| Tipo        | Código de área                 | Número de t | eléfono s | secundar<br>de matrío | io<br>cula 🔻 |
| Tipo        | Código de área                 | Número de t | eléfono s | secundar<br>de matríc | io<br>cula 🔻 |
| Tipo        | Código de área  ctual nadora * | Número de t | Tipo      | de matrío             | cula 👻       |
| Tipo        | Código de área                 | Número de t | Tipo      | de matríc             | cula 🔻       |

ido a www.google.com...

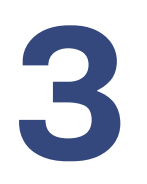

Completa el formulario de inscripción y envía tus datos.

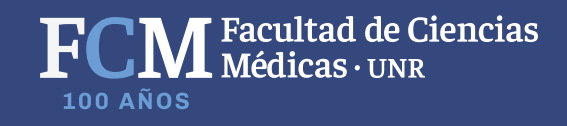

### Encuesta para postulate a residente

La siguiente encuesta es opcional. La misma forma parte de una investigación que indaga los condicionamientos que tienen los profesionales al momento de elegir las especialidades. Sus resultados nos permitirán contar con información para mejorar la oferta y los procesos de formación de residencias. La información será rigurosamente analizada de manera anónima por personas autorizadas y no tendrán acceso a la misma los responsables del concurso para el cual se presenta.

Agradeceremos mucho que pueda responder con absoluta sinceridad.

| De las siguientes, distribuya el 100% de las razones que influyeron en usted para la elección de la |
|----------------------------------------------------------------------------------------------------|
| especialidad a la que se presenta (sus respuestas deben sumar 100%):                                |

| 0 |  |  |
|---|--|--|
|   |  |  |

1.Tradición familiar

0

2.Prestigio social o académico

0

3.Bienestar económico

0

4.Compromiso social y comunitario. Vocación de trabajo en terreno

0

5.Razones geográficas (irse o llegar a algún lugar)

#### 0

6. Tiene más probabilidad de ingresar por la oferta de cargos disponibles

0

7.Le atraen la investigación y/o la docencia

0

8.Le resulta compatible con su expectativa de distribución del tiempo entre trabajo, familia, recreación, etc.

0

9.Una razón diferente de las mencionadas aquí

0

0

10.Descarte de otras alternativas

11.No lo tiene claro/no sabe

En un lapso de 8 años a partir de hoy, usted considera que se encontrará:

O Practicando la especialidad en la cual se inscribe, en el mismo lugar

Practicando la especialidad en la cual se inscribe, en otro sitio

O Practicando una subespecialidad

O Practicando otra especialidad

Trabajando fuera del sector salud

Trabajando en gestión o administración de servicios

No lo sabe

Respecto del ámbito en el que espera desarrollarse en el futuro:

O A igualdad de ingresos y modalidades de contratación preferiría el subsector público

A igualdad de ingresos y modalidades de contratación preferiría el subsector privado

Trabajaría indistintamente en ambos subsectores

No lo sabe

🗸 Enviar encuesta

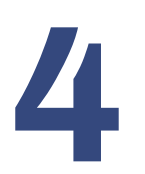

Completar la encuesta **no es obligatoria**. Para continuar haz click en enviar encuesta.

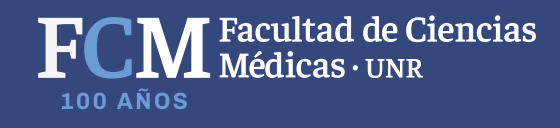

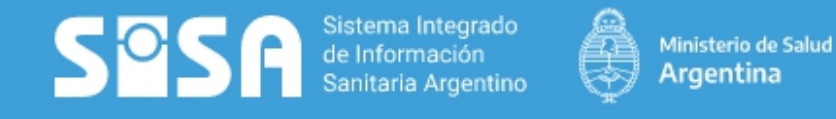

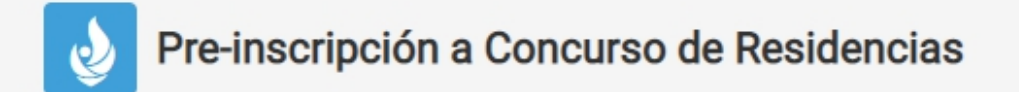

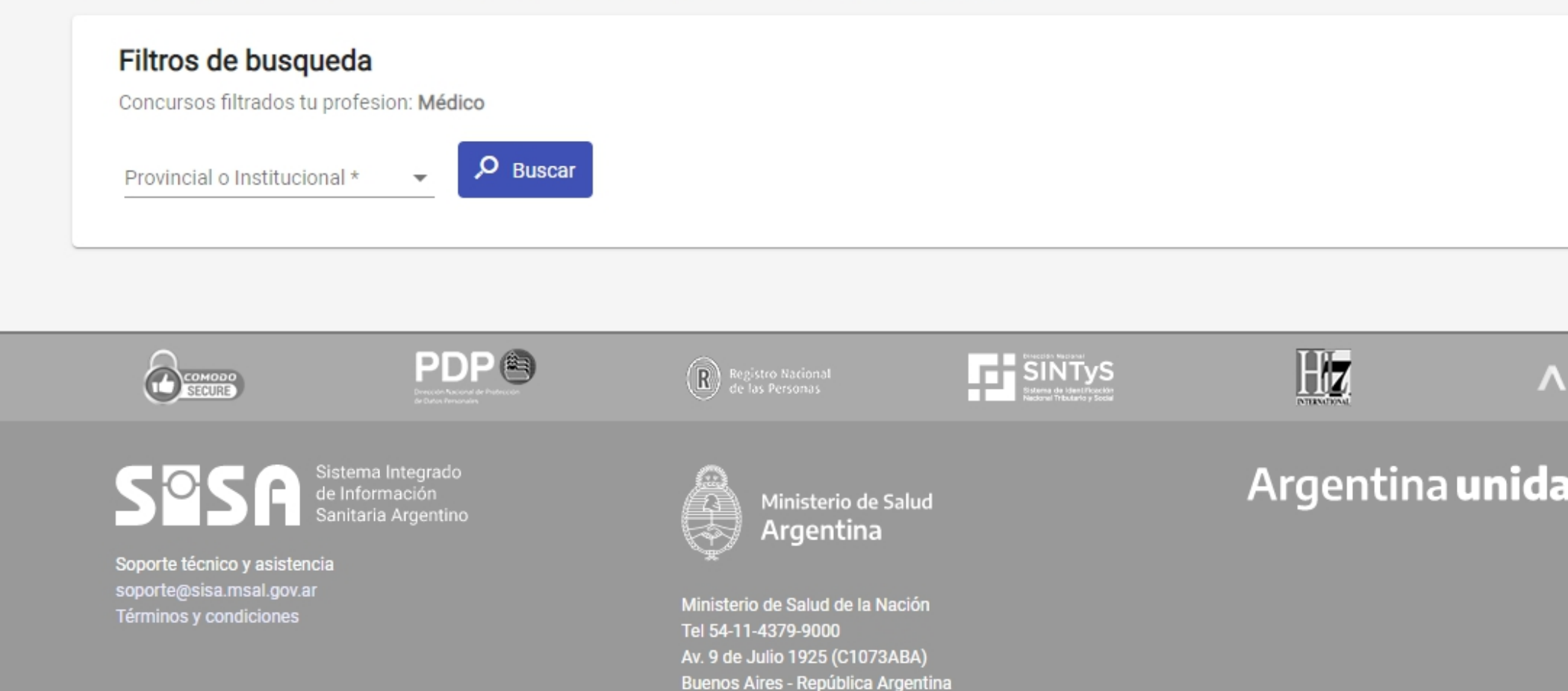

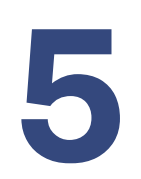

En filtro de búsqueda, marca **Institucional** y haz click en buscar.

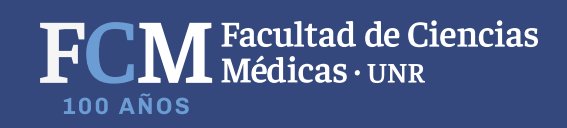

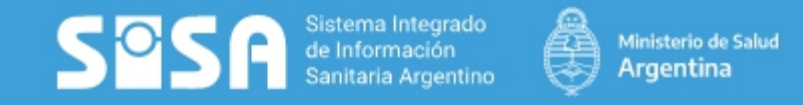

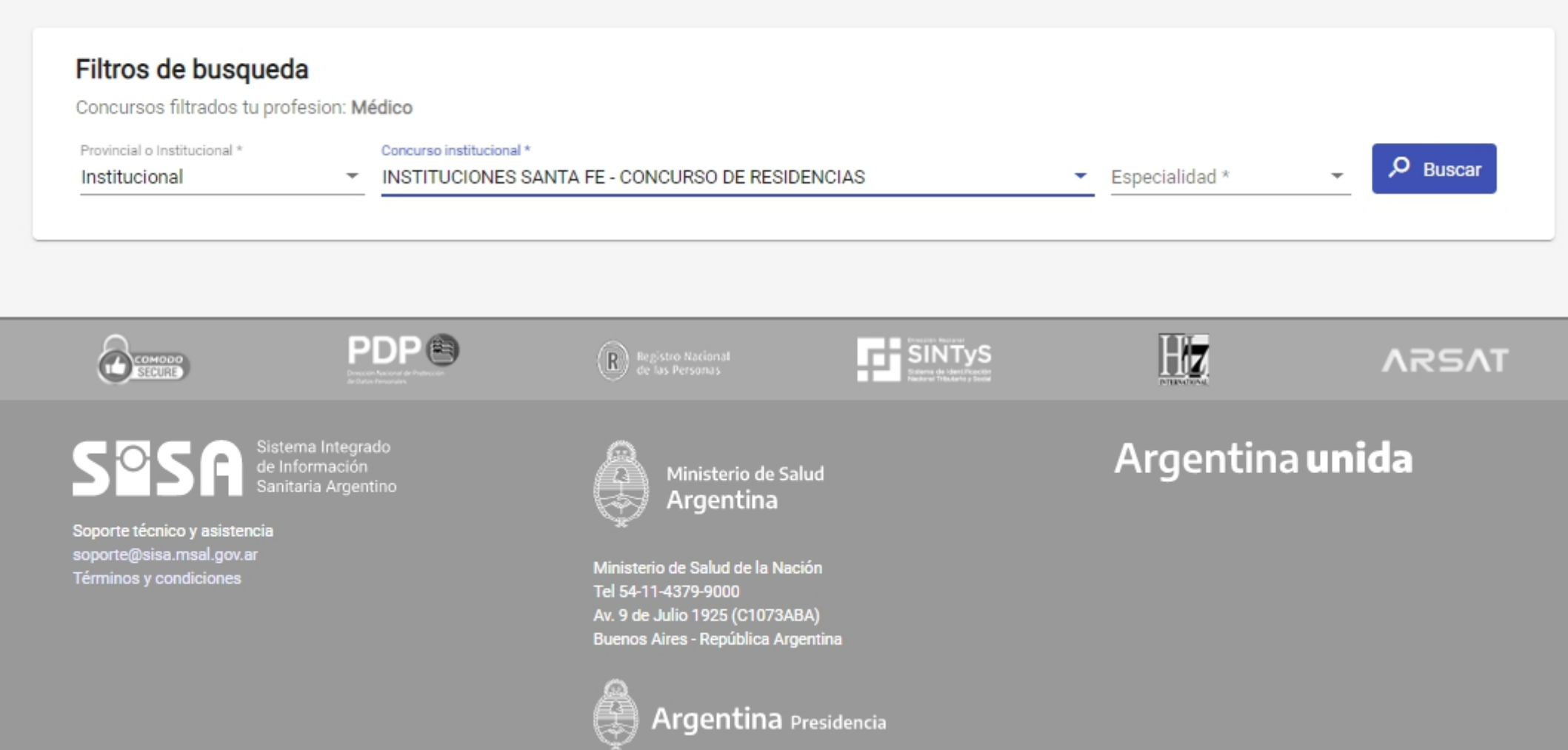

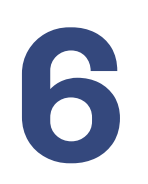

En Concurso Institucional, marca **Instituciones Santa Fe - Concurso de Residencia**.

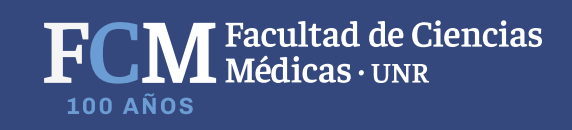

**MENU** 

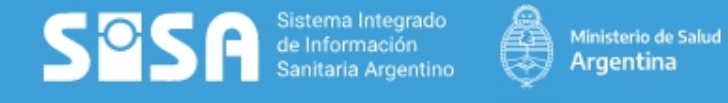

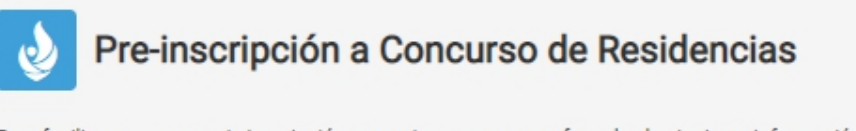

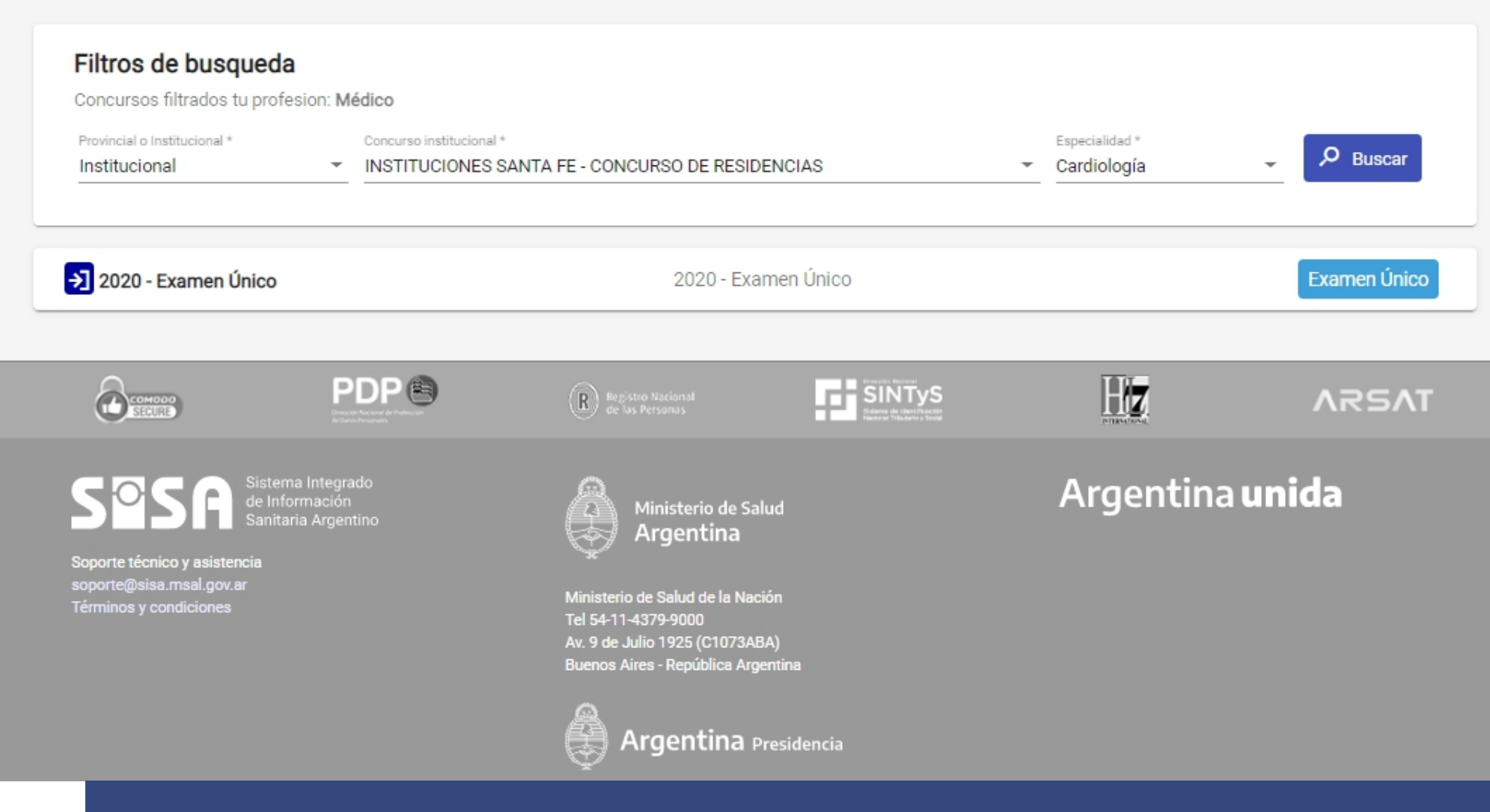

Al eligir tu especialidad, haz click en buscar. Debajo aparecerá el Examen Único 2020.

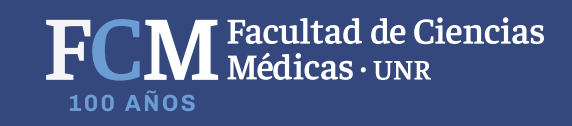

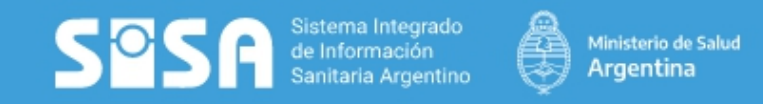

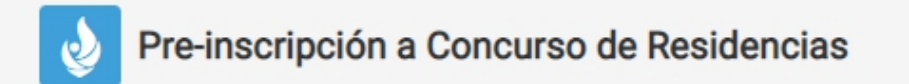

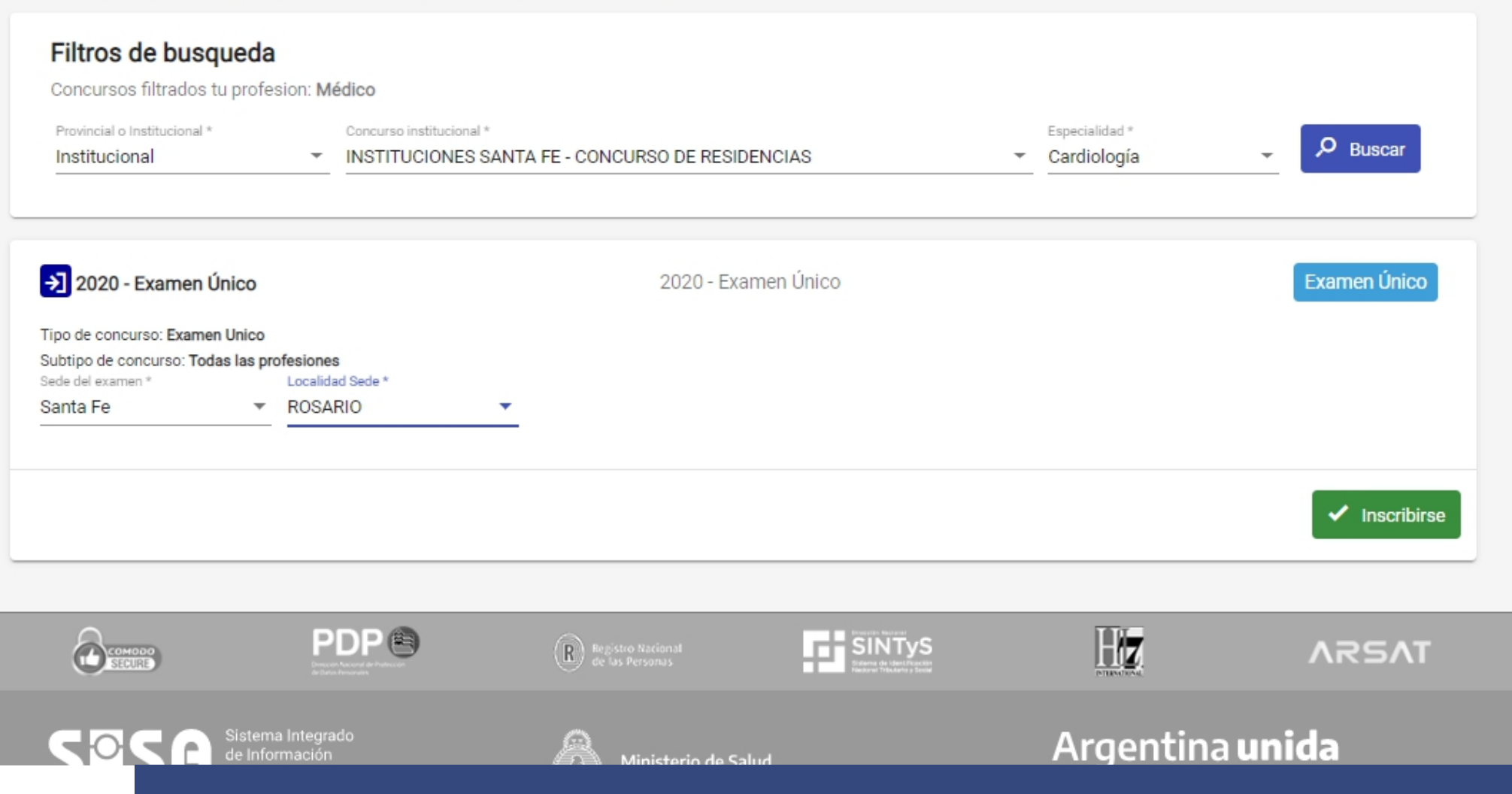

Selecciona el Examen Único 2020, busca la **Sede Santa Fe** y después la **Localidad Rosario**. Haz click en Inscribirse.

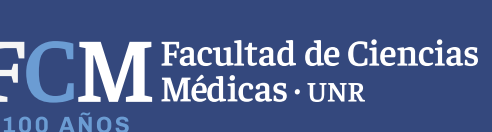

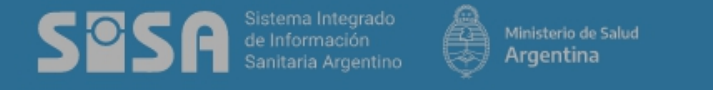

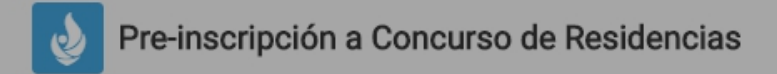

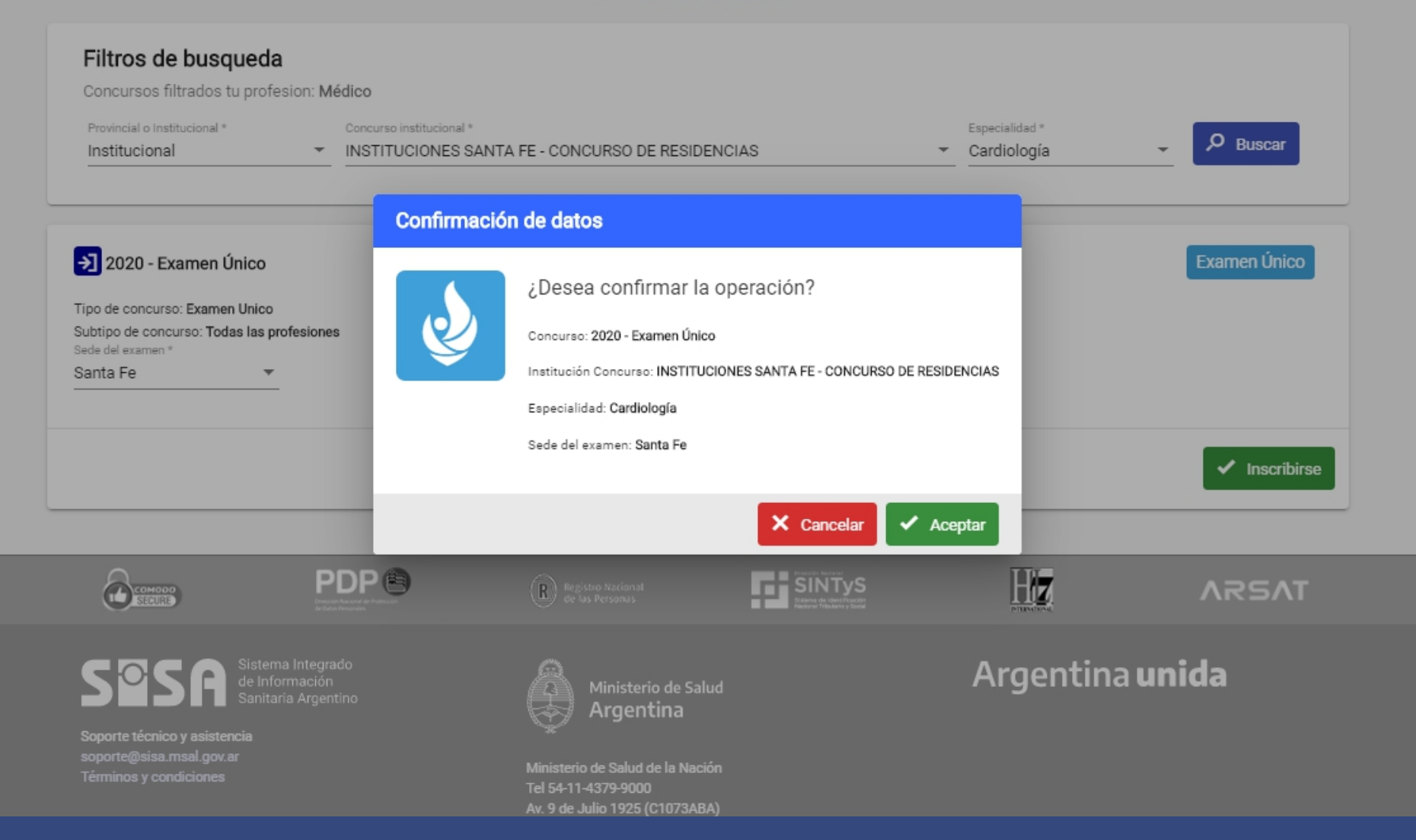

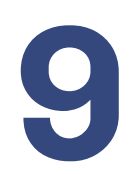

## Confirma tus datos.

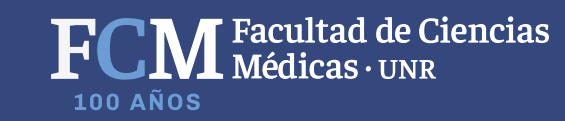

Sistema Integrado de Información Sanitaria Argentino

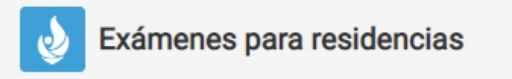

Para información sobre los distintos concursos de residencias consulte la web del Ministerio de Salud de la Nación.

#### PREINSCRIPCIONES

| D     | CONCURSO               | PROVINCIA/INSTITUCIÓN                               | ESPECIALIDAD | PROVINCIA<br>SEDE | ESTADO                       | FECHA<br>Friday    |
|-------|------------------------|-----------------------------------------------------|--------------|-------------------|------------------------------|--------------------|
| 81500 | 2020 - Examen<br>Único | INSTITUCIONES SANTA FE - CONCURSO DE<br>RESIDENCIAS | Cardiología  | Santa Fe          | Preinscripción<br>solicitada | . 1/04/2020 📴 🗵    |
|       |                        |                                                     |              |                   |                              | + Agregar concurso |

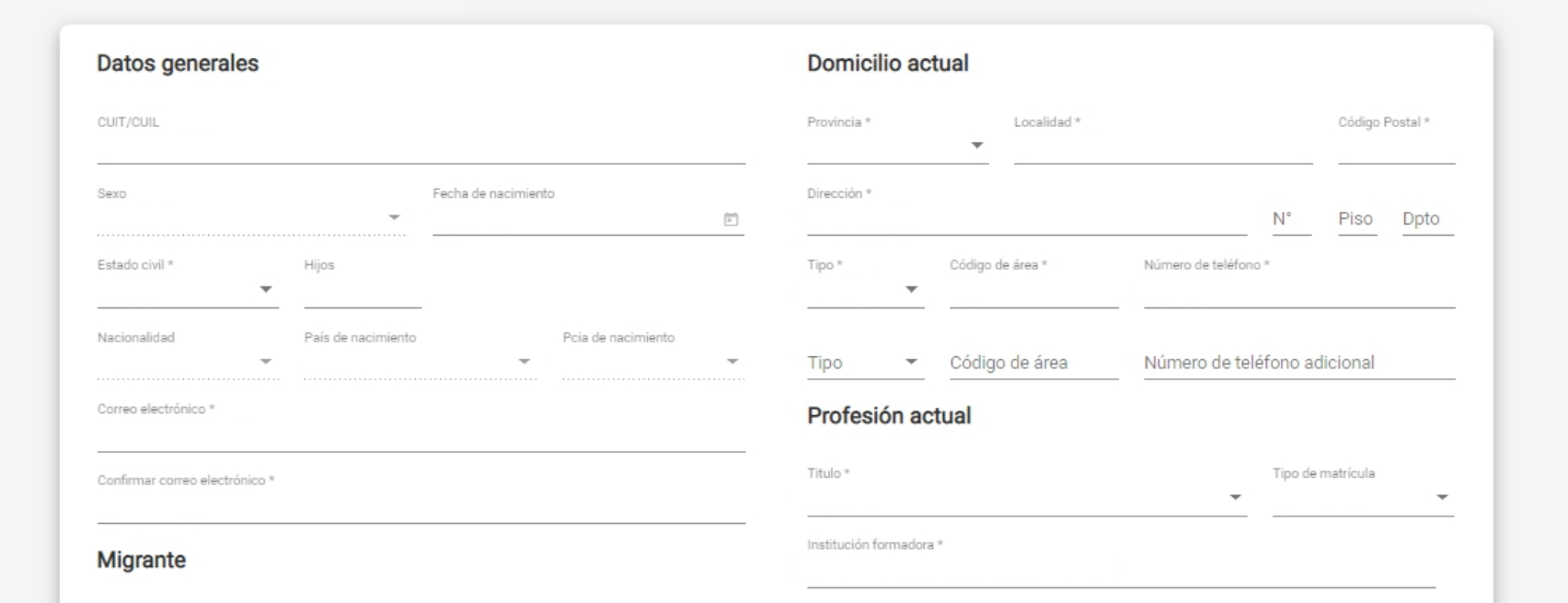

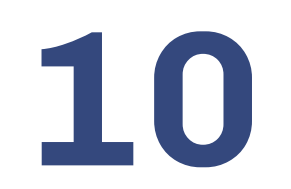

Recuerda que debes imprimir el formulario cuando presentes tu carpeta.

FCM Facultad de Ciencias Médicas · UNR

| Sanitaria Argentino                                                                    | Ministerio de Salud<br>Presidencia de la Nac                   | ión           | Identificac    | 12 de teorero de<br>ión de constanci | a:E1CLIGE |
|----------------------------------------------------------------------------------------|----------------------------------------------------------------|---------------|----------------|--------------------------------------|-----------|
|                                                                                        | INICIO                                                         |               |                |                                      |           |
| Formulario: Preins                                                                     | cripción web para el                                           | examen ú      | nico de reside | encia                                | Residen   |
| Datos generales                                                                        |                                                                |               |                |                                      |           |
| Número de Inscripción:                                                                 |                                                                |               |                |                                      |           |
| Situación de la Inscripción:                                                           |                                                                |               |                |                                      |           |
| Fecha de habilitado:                                                                   | Mérenne                                                        |               |                |                                      |           |
| Documento:                                                                             | Numero:                                                        |               |                |                                      |           |
| Apellidos:                                                                             |                                                                |               |                |                                      |           |
| CUIT/CUIL ·                                                                            |                                                                |               |                |                                      |           |
| Sexo:                                                                                  |                                                                |               |                |                                      |           |
| Estado civil:                                                                          |                                                                |               |                |                                      |           |
| Hijos:                                                                                 |                                                                |               |                |                                      |           |
| Fecha de nacimiento:                                                                   | Edad: 35                                                       |               |                |                                      |           |
| Nacionalidad:                                                                          |                                                                |               |                |                                      |           |
| País de nacimiento:                                                                    |                                                                |               |                |                                      |           |
| Provincia de nacimiento:                                                               |                                                                |               |                |                                      |           |
| Correo electrónico:                                                                    |                                                                |               |                |                                      |           |
| Domicilio de residencia act                                                            | ual                                                            |               |                |                                      |           |
| Provincia:                                                                             |                                                                |               |                |                                      |           |
| Localidad:                                                                             |                                                                |               |                |                                      |           |
| Departamento:                                                                          |                                                                |               |                |                                      |           |
| Calle: Santa fe                                                                        |                                                                | Nro:          | Piso:          | Depto:                               |           |
| Codigo Postal:                                                                         |                                                                |               |                |                                      |           |
| Teléfono 1:                                                                            |                                                                |               |                |                                      |           |
| Profesión actual                                                                       |                                                                |               |                |                                      |           |
| Titulo: Médico                                                                         |                                                                |               |                |                                      |           |
| Institución formadora:                                                                 |                                                                |               |                |                                      |           |
| Tipo de matrícula:                                                                     |                                                                |               |                |                                      |           |
| Año de Ingreso a la carrera:                                                           |                                                                |               |                |                                      |           |
| Promedio de la carrera con a                                                           | plazos:                                                        |               |                |                                      |           |
| Título en trámite:                                                                     |                                                                |               |                |                                      |           |
| Fecha de obtención de título:                                                          |                                                                |               |                |                                      |           |
| Datos de la preinscripción                                                             |                                                                |               |                |                                      |           |
| Nombre del Concurso al cual                                                            | se inscribe:                                                   |               |                |                                      |           |
| Provincia en la que concursa                                                           |                                                                |               |                |                                      |           |
| Institución en la que concurs                                                          | 1:                                                             |               |                |                                      |           |
| Especialidad en la que concu                                                           | rsa:                                                           |               |                |                                      |           |
| Provincia en la que se rinde:                                                          |                                                                |               |                |                                      |           |
| Localidad en la que se rinde:                                                          |                                                                |               |                |                                      |           |
|                                                                                        |                                                                |               |                |                                      |           |
|                                                                                        |                                                                |               |                |                                      |           |
| IMPORTANTE: Para verificar la validez d<br>http://sisa.msal.gov.ar -> icono "Verificar | este certificado puede ingresar<br>constancias o certificados" | a             |                |                                      |           |
| Ministerio de Salud de la Nación                                                       | Tel 54-11-4379-9000 - Av. 9                                    | de Julio 1025 |                |                                      |           |
| willisterio de Salud de la Nacion -                                                    | 101 34-11-43/9-9000 - AV. 9                                    | ue Julio 1925 | 12 ASIA NO.    |                                      |           |
| (C1073ABA) - Buenos Aires - Ren                                                        | ublica Argentina                                               |               |                |                                      |           |

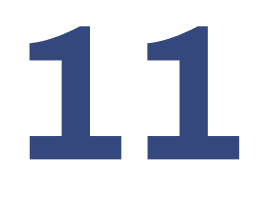

**Importante**. Cada carpeta que presentes debe tener impreso el formulario y su ubicación siempre debe ser la tercer hoja.

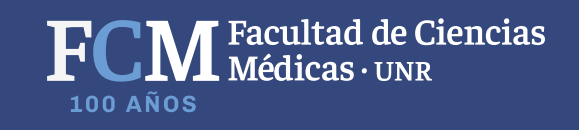